**MedicalCare** STATION

# 医療と介護の検索サイト 利用マニュアル

#### 2018年4月

# 株式会社日本エンブレース

Copyright© Embrace Co., Ltd.All Rights Reserved.

# 検索方法

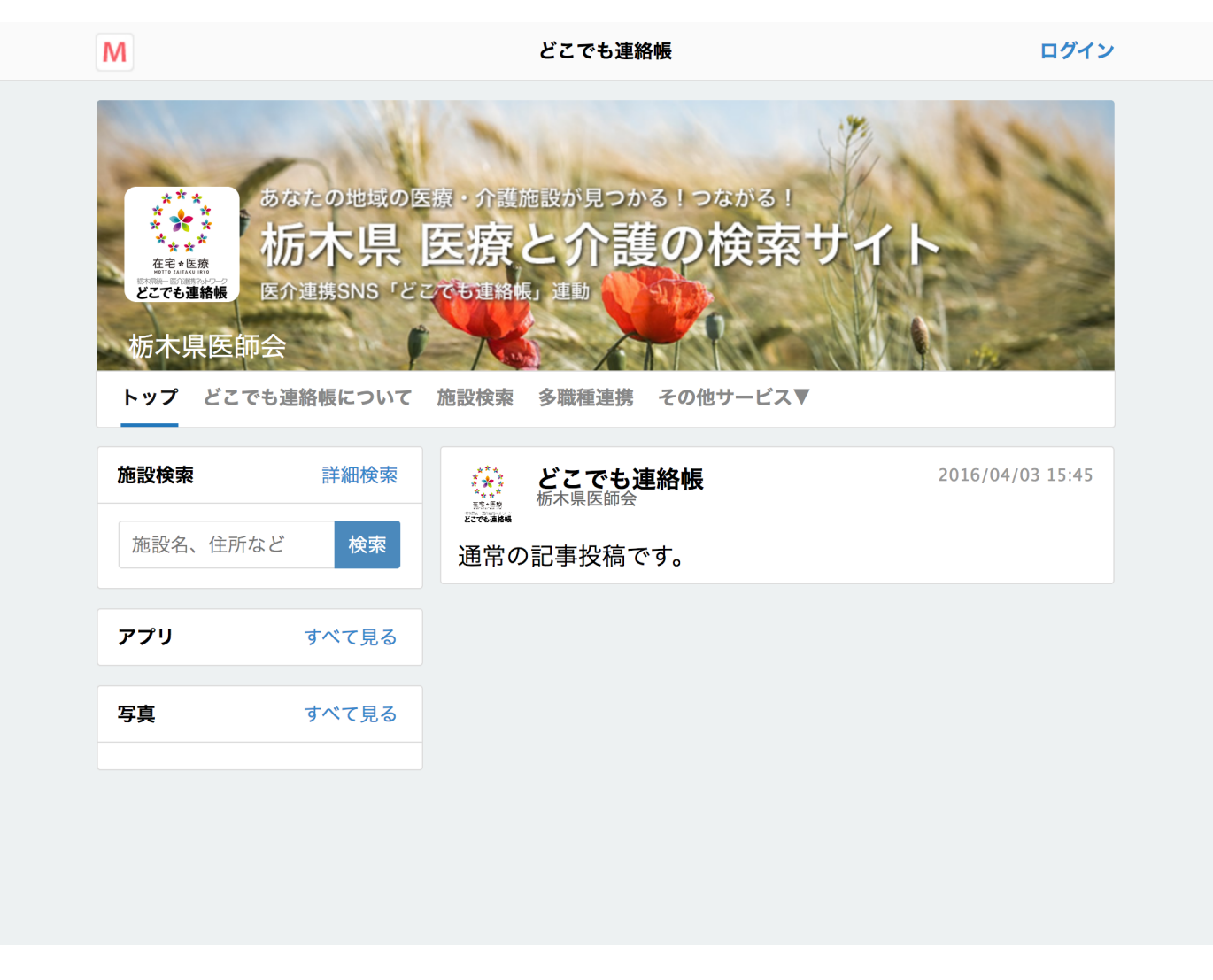

# 各地域の資源マップのURLを開くとトップページに移動します。

## 検索方法

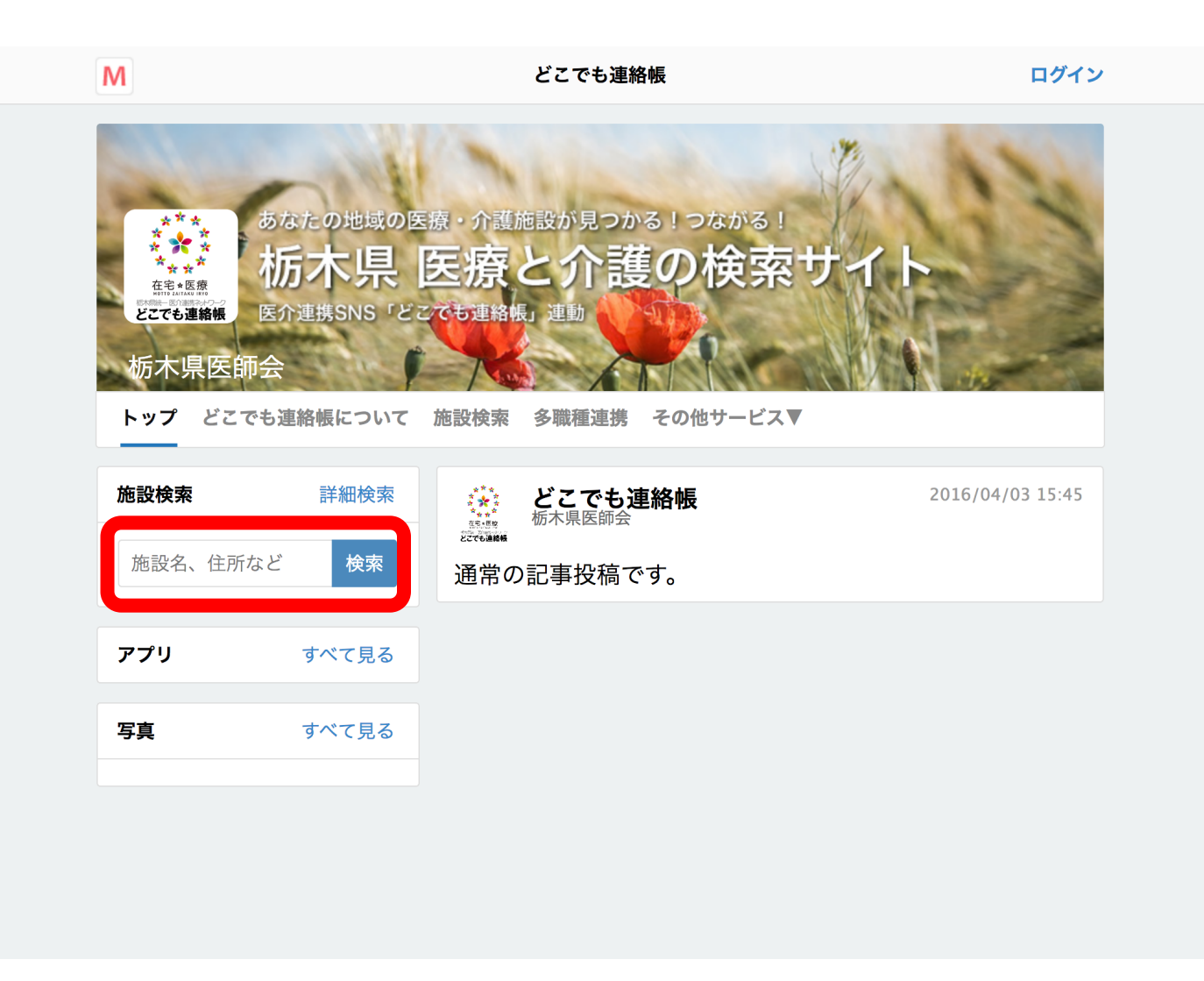

# 上記の赤枠に検索したい内容を入力し「検索」をすると、

#### «条件を変更して検索する

Μ

「栃木県」で検索 1199 件

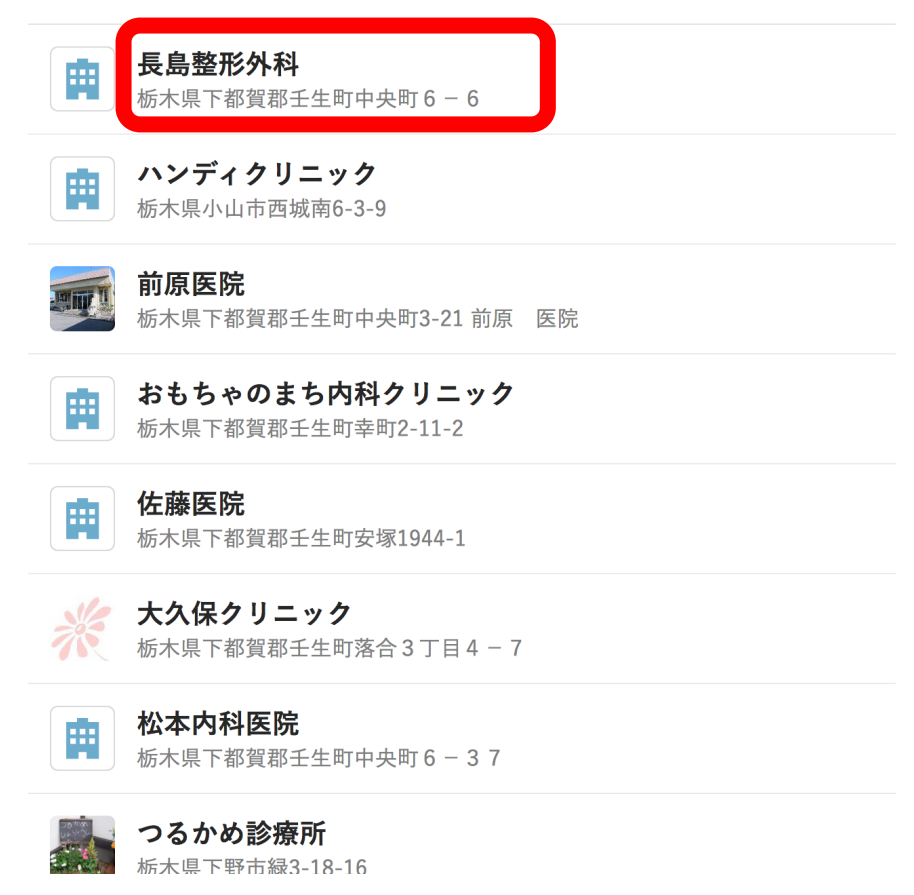

#### このように、検索結果が表示されます。 施設の詳細を確認したい時は、施設名をクリックします。

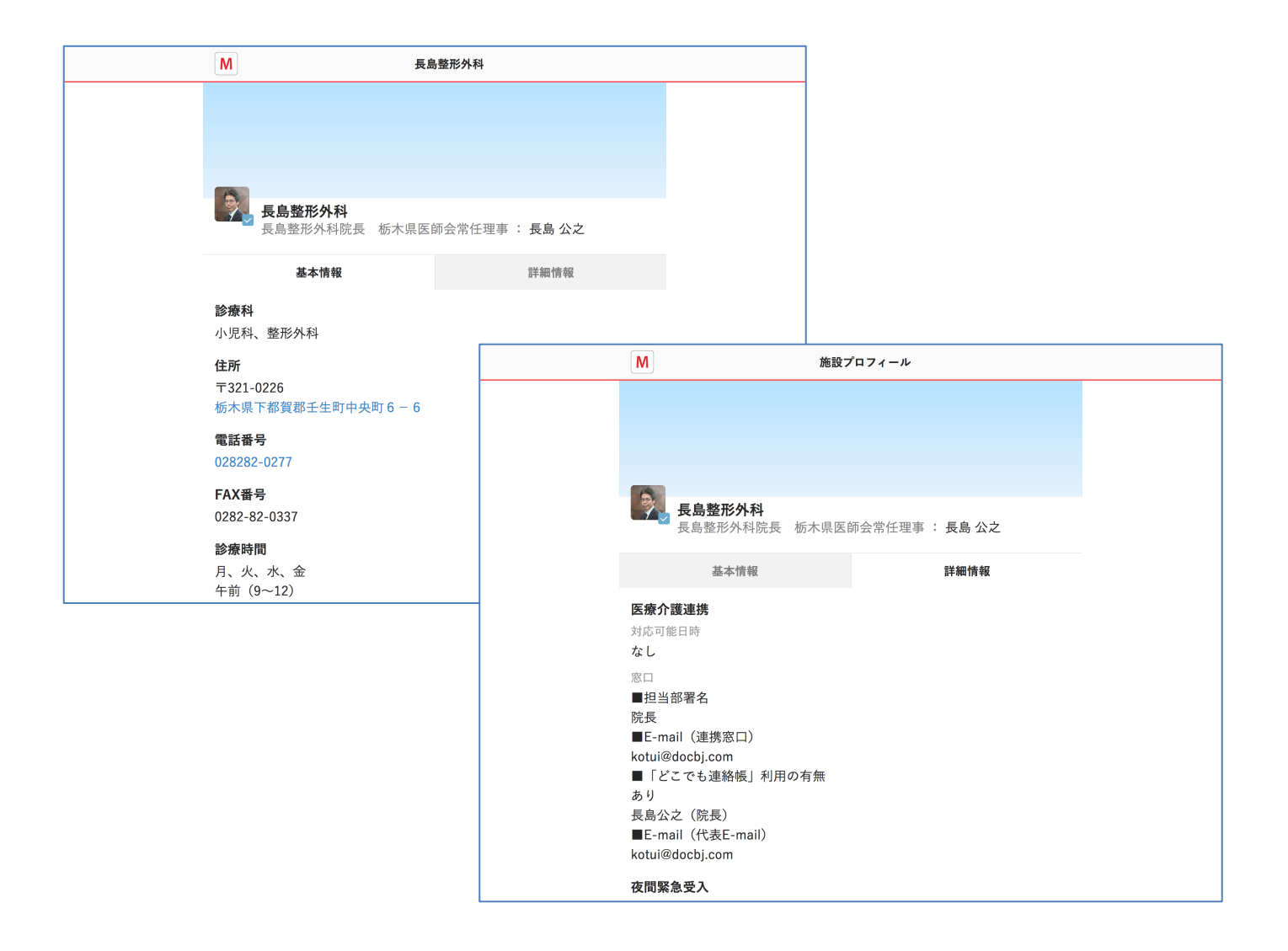

施設名をクリックすると、基本情報や詳細情報を確認することができます。

Μ

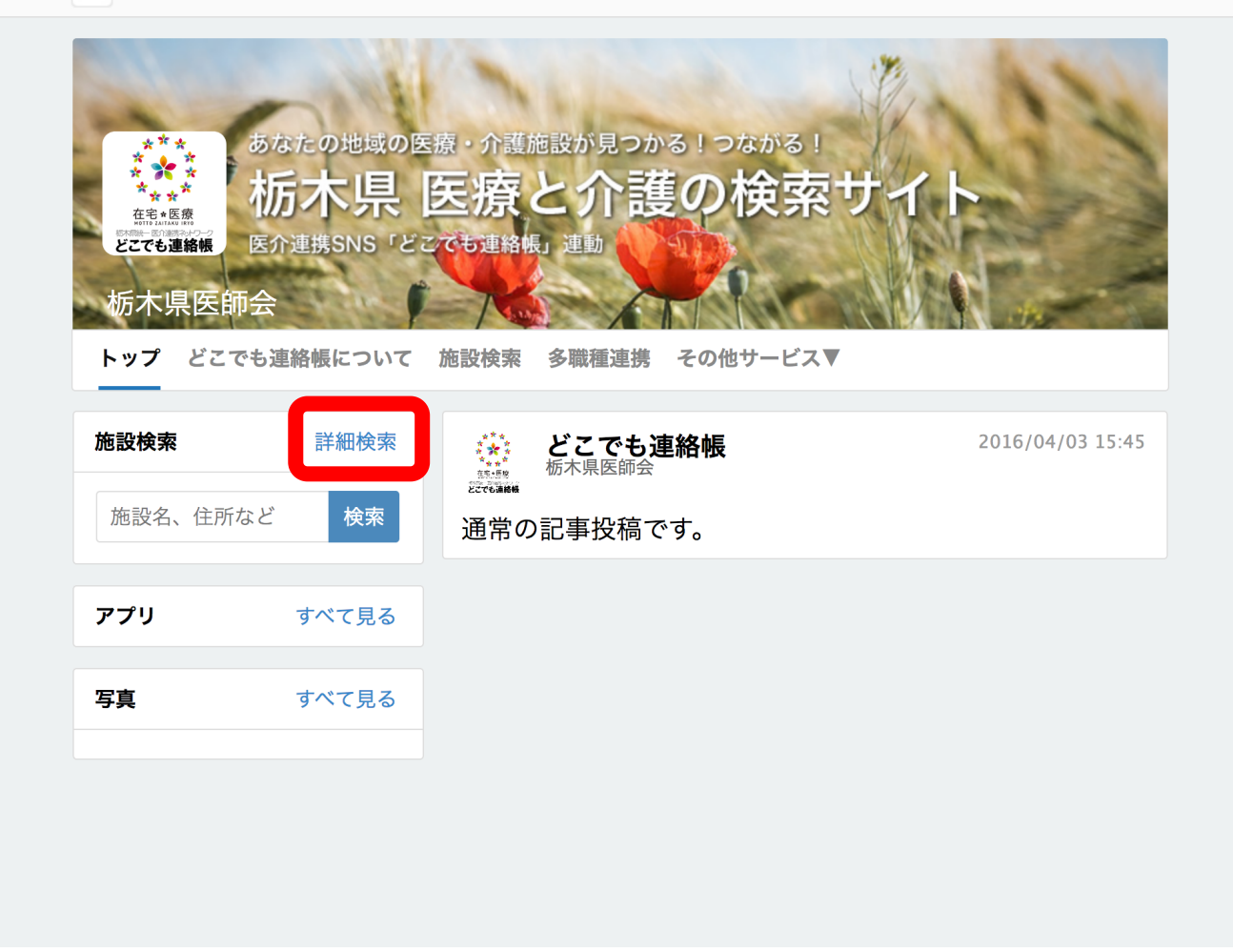

#### また、「詳細検索」を選択すると

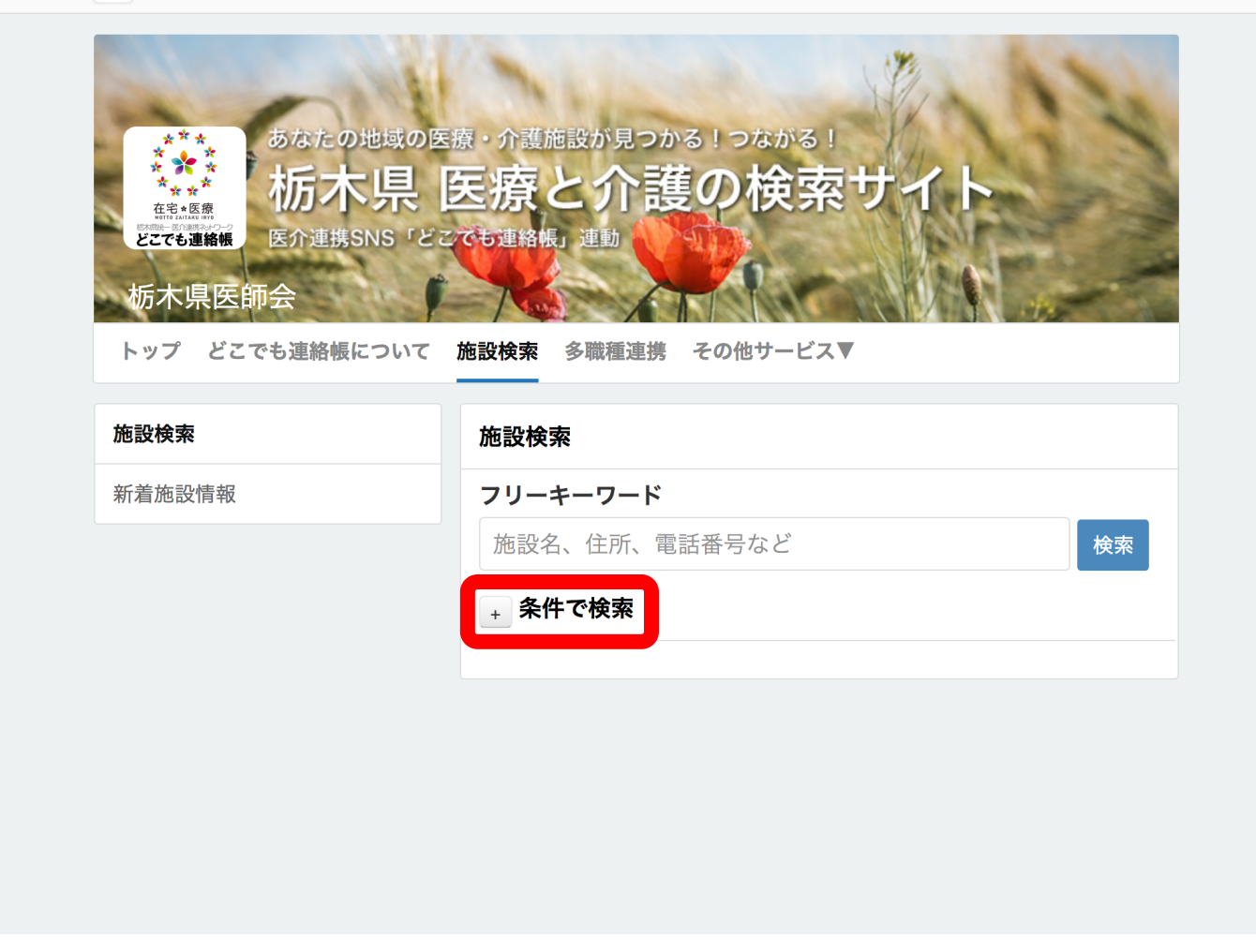

# フリーキーワード検索に加えて「条件で検索」することができます。 「+」マーク、または「条件で検索」という文字の部分をクリックすると

| Μ      | どこでも連絡帳       |        | ログイン |
|--------|---------------|--------|------|
| 施設検索   | 施設検索          |        |      |
| 新着施設情報 | フリーキーワード      |        |      |
|        | 施設名、住所、電話番号など |        | 検索   |
|        | _ 条件で検索       |        |      |
|        | エリア           |        |      |
|        | 住所を入力して下さい    |        |      |
|        | 施設の種類         |        |      |
|        | 選択して下さい       | •      |      |
|        | 次の職種のいる施設     |        |      |
|        | 医師            | 歯科医師   |      |
|        | 看護師           | 准看護師   |      |
|        | 薬剤師           | 臨床検査技師 |      |
|        | 診療放射線技師       | 臨床工学技士 |      |
|        | 理学療法士         | 作業療法士  |      |
|        | 管理栄養士         | 栄養士    |      |
|        | 言語聴覚士         | 視能訓練士  |      |

# エリアや施設の種類、職種などから検索することができます。

義肢装具士

歯科衛生士